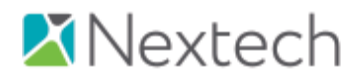

**Business Confidential** 

Confidentiality Notice: This document is for the sole use of the intended recipient(s) and may contain confidential and privileged information. This document is property of Nextech Systems LLC. Any unauthorized review, use, disclosure, or distribution is prohibited. If you are not the intended recipient, or this information has been inappropriately forwarded to you, please contact the sender by reply e-mail and destroy all copies of the original.

5/21/2021- Ver. 1.4

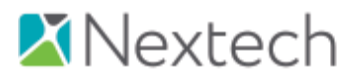

# Contents

| Overview for E-Faxing within IntelleChartPro         | 3 |
|------------------------------------------------------|---|
| IntelleChartPro E-Fax Setup                          | 3 |
| Steps for setting up a Referring Physician to fax to | 3 |
| Status of Outbound Faxes                             | 5 |
| Types of Status                                      | 5 |
| Faxes Not Sending                                    | 6 |
| Interpreting the Fax Log                             | 7 |
| Most Common Errors                                   | 7 |
| Troubleshooting Tips                                 | 7 |

Page 2 of 7

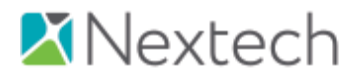

Purpose:

The purpose of this document is to cover all aspects of E-Faxing within IntelleChart Pro.

# Overview for E-Faxing within IntelleChartPro

# IntelleChartPro E-Fax Setup

- The practice management system or IntelleChartPro can keep the records for the referring provider contacts.
- The practice management system can be integrated with IntelleChartPro to send and receive contact information. (Including the fax number)
- Each patient can have primary and referring providers assigned to them.
- After completing a patient encounter, the referral letter can be automatically sent to the referring provider's fax listed in the contact list.
- A third-party faxing system by Concord Technologies provides IntelleChartPro with an API that is used to fax the letter to the referring provider.
- IntelleChartPro has an internal fax log that tracks each fax that is sent.

# Steps for setting up a Referring Physician to fax to

| ine Doe2545   2/2/1929   89 | y.o.   2346 Test                                                                                                    |                                                                                                    |                                                                                            |
|-----------------------------|----------------------------------------------------------------------------------------------------|----------------------------------------------------------------------------------------------------|--------------------------------------------------------------------------------------------|
|                             |                                                                                                    |                                                                                                    |                                                                                            |
| Referring: Not Provided     | Coy                                                                                                    | say: Not Provided                                                                                                    | Insurance: Not Provide                                                                     |
| Chart Summary               |                                                                                                    |                                                                                                    | P.                                                                                         |
|                             | COERDA UNITS INVE     TOTATION INTO A INVESTIGATION C J. DOLD X 1993     TOTATION INTO INTO IN UNIT AND INTO INTO INTO INTO INTO INTO INTO INTO | er oppendig hilfer ingege der ders sonder biskungsman (sond sinder info<br>er oppendig hilfer inder sonder der einer sonder biskungsman (sond sinder information)<br>er oppendig interviewer inder sonder information (sonder information)                                                                                                    |                                                                                            |
| Encounter Summary           |                                                                                                    |                                                                                                    |                                                                                            |
| Get All 3/20/2018 C         | HPIPeloaded Chart 🔹 🔽 🧿                                                                                                    |                                                                                                    | Sammary Provident Print                                                                    |
| · PRIMARY Myope             | c Choroidal Neovascularization OD. Myopic Degeneration OU.                                                                                      | FOLLOW UP: Dr. Park 4 Weeks - Exam. OCT Macuta OU. Possible Lucentis 0.5mg PFS OU.                                                                                                    |                                                                                            |
|                             | SIT Prekaded Chart -                                                                                                    | <ul> <li>OCULAR MEDS: Preservision AREDS 2 Sofget 1 tablet bid by mouth.</li> </ul>                                                                                                    |                                                                                            |
| HPLCC Blured                | Vision OD > OS. Since Last Visit: no changes noted. Location: central vision. Quality dry OU. Severity mild: Timing                             | PROCEDURES: Lucentis 0.5mg PFS #1 OO. PRP-10 OS                                                                                                    |                                                                                            |
| VA OD Der2040               | n onserveggavation inoning specific notes. Associated symptoms induitis, no labores co-                                                         | <ul> <li>DISCUSSION: Patient understands condition, prognosis and need for follow up care. Advised regular use of<br/>immediately if ever pain or loss of vision. Discussed AREOS2 supplements. IIP control and a healthy det inc.</li> </ul>                                                                                                    | Amsler grid. Advised to call<br>Juding sources of lutein and                               |
| + VA OS: Doc2000            |                                                                                                    | omega-3 faily acids intravitreal anti-VEGF therapy was recommended. Advised to call immediately if any we                                                                                                    | orsening distortion or bluming is                                                          |
|                             |                                                                                                    | noted. Discusser task and detiminitial effects of snoking. Discussed need for timely follow up and need to<br>Polieti understands that but kork of appropriate follow up may missi the permanent vision. So Diatelets, Type II<br>Insulin Dependent, No evidence of Diabetic Retinopathy. Discussed the importance of blood sogar and bloot<br>the INATC < 6.5%. | keep future appointments<br>No Ocular Complications, Not<br>d pressure control and keeping |
|                             |                                                                                                    |                                                                                                    |                                                                                            |
| Integration Links           |                                                                                                    |                                                                                                    |                                                                                            |
| TeanWewer Commu             | nty Portal                                                                                                    |                                                                                                    |                                                                                            |

• Open the patient summary page

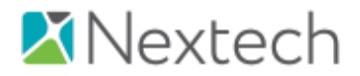

• Open the Demographics Section from the Summary Page

| Jane Doe2345   2/2/1929   89 y.o.   2345Test |                 |                             |                     |                     |                           | 01           | 6 🗖 🖷       |
|----------------------------------------------|-----------------|-----------------------------|---------------------|---------------------|---------------------------|--------------|-------------|
| Patient - Procedures Shared Care -           |                 |                             |                     |                     |                           |              |             |
| Referring: Not Provided                      |                 |                             | Copay: Not Provided |                     |                           | Insurance: N | ot Provided |
| Demographics                                 |                 |                             |                     |                     |                           |              | Save        |
| Primary Information                          |                 | Identifying Information     |                     |                     | Contact Information       |              |             |
| Last Name: Doe2345                           | Suffic          | Gender: @ Male @ F          | iemale 🔍 Unknown    |                     | Home Phone: (222)333-4444 |              |             |
| First Name: Jane                             | MI:             | Receipt White x             |                     |                     | Mobile Phone:             |              | _           |
| Tide:                                        | •               | Ethelcitylest: Not Hispanic | : or Latino ×       |                     | Work Phone:               |              | _           |
| Occupation:                                  |                 | Servel Orientation          |                     | •                   | Other Phone:              |              | _           |
| SSN: vvv.vv.2222                             | May Edt         | Gender Identity:            |                     |                     | Secure Email:             |              | -           |
| Chart Number 2345Test                        | 100 500         |                             |                     |                     | Preference: Home Phone    |              |             |
| Opt Status: Opt Status                       |                 | Birth Information           | And State           | Minor               |                           |              |             |
| Test Patient: 🖌 (Exclude from reports and in | ntegrations)    | of the second second        |                     |                     |                           |              |             |
| Death Information                            |                 |                             |                     |                     |                           |              |             |
| D00:                                         | Cause Of Death: |                             |                     |                     |                           |              |             |
| Address Information                          |                 |                             |                     |                     |                           |              |             |
| Street 1                                     | Street 2        | City                        | State               | Zip                 | Status                    |              |             |
| 222 Pennsylvania Street                      |                 | Lebanon                     | PA                  | 22222               | Primary                   |              |             |
| Emergency Contact Information                |                 |                             |                     |                     |                           |              |             |
| Name                                         | Phone 1         | Phone 2                     |                     | Relationship/Commen | :                         |              |             |
|                                              |                 |                             |                     |                     |                           |              | Delete      |
| Add                                          |                 |                             |                     |                     |                           |              |             |
| Other Name Information                       |                 |                             |                     |                     |                           |              |             |
| Name Type                                    | First Name Type | First Nam                   | •                   | Last Name Type      | Last Name                 |              |             |
|                                              |                 |                             |                     |                     |                           |              |             |
| Notes                                        |                 |                             |                     |                     |                           |              | _           |
| Contact Notes OK to talk to: son Bob         |                 |                             |                     |                     |                           |              |             |
| Referral Type:                               | • B             | eferral Note:               |                     |                     |                           |              |             |
|                                              |                 |                             |                     |                     |                           |              |             |
| Doctors                                      |                 |                             |                     |                     |                           |              |             |
| Doctor                                       | Address         | Specialty                   | Phone               |                     | Fax                       | RPLC         |             |
| MDI                                          |                 |                             |                     |                     | 727-408-5156              |              | Delete      |
| Τ                                            |                 |                             |                     |                     |                           |              | 2 mar       |
|                                              |                 |                             |                     |                     |                           |              |             |
|                                              |                 |                             |                     |                     |                           |              |             |

- Scroll to the bottom of the page and add a referring physician to the doctor's section. Check R, P, L or C and click Save. (R=Referring Physician, P=Primary Care, L=Letter, C=Copy) An L or C must be checked for the fax to be sent.
- The referring Doctor list comes from the contacts list in Admin/Practice Data/Contacts/Contacts Search. The contacts are entered within the Practice Management System and passed to IntelleChartPro.

| dmin My Sett   | tings Practice Data Practice Settings | Knowledge Base MDI Admin                   |                  |              |
|----------------|---------------------------------------|--------------------------------------------|------------------|--------------|
|                | Faxes Contacts Logs Patients Other L  | ists CMS Regulatory Reports Alerts Reports |                  |              |
| Save Cancel De | elete                                 |                                            |                  |              |
| me             |                                       | 7                                          |                  |              |
| anc            |                                       | Location                                   |                  |              |
| Title:         |                                       | Practice Name:                             |                  |              |
| *First Name:   | MDI                                   |                                            | Communication    |              |
| Middle Name:   |                                       | Address 1:                                 | consident action |              |
| *Last Name:    | MDI                                   | Address 2:                                 | Email:           |              |
| Suffix:        |                                       | City:                                      | Secure Email:    |              |
| Degree:        |                                       | State:                                     | Home Phone:      |              |
| Specialty:     |                                       | Zip:                                       | Mobile Phone:    |              |
| *Display As:   | MDI                                   | Country:                                   | Business Phone:  |              |
| Address As:    |                                       |                                            | Fax Number:      | 727-408-5156 |
|                |                                       |                                            |                  |              |
| tra            |                                       |                                            |                  |              |
| Job Title:     |                                       |                                            |                  |              |
| Web Page:      |                                       |                                            |                  |              |
| Notes:         |                                       |                                            |                  |              |
|                |                                       |                                            |                  |              |

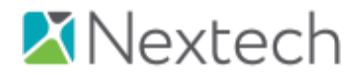

• The Letter, Chart Note, Drawing/Images, CCD, Referral Note or Patient Summary can be faxed to the referring physician from the Reports Tab on the Patient Summary.

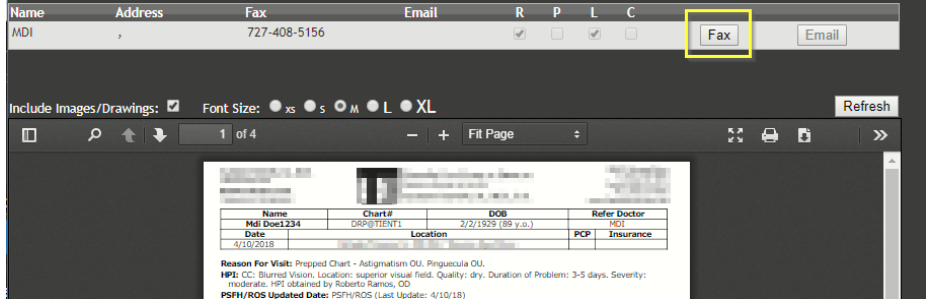

• The Letter can also be faxed from the Letters Section in the chart

| Edit       | Letter consul | ation                                                                                                  |                                                                                                    |                                                      |               |           |     |
|------------|---------------|----------------------------------------------------------------------------------------------------|----------------------------------------------------------------------------------------------------|------------------------------------------------------|---------------|-----------|-----|
| Unsign     | Contacts      |                                                                                                    |                                                                                                    |                                                      |               |           |     |
|            | Name          | Address                                                                                                | Fax                                                                                                    | R P                                                  | L C Status    |           | - 1 |
| Save/Close | MDI           | ,                                                                                                    | 727-408-5156                                                                                                    | <b>~</b>                                             | ✓ Sent        |           |     |
| Header     | Preview       |                                                                                                    |                                                                                                    |                                                      | Letter Signed | 2 Refresh | Fax |
|            | 回 P t 🖡       | 1 of 2                                                                                                 | - + Fit Page                                                                                                    |                                                      |               | ΘDi       | »   |
| Letter     |               | MDI<br>Dear Dr. MDI: Thank you<br>The following is a summa                                             | for sending Mdi Dest234 (02/02/1929) whom I exa                                                                                                    | mined in consultation on 04/10.                      | /2018.        |           |     |
|            |               | Reason For Visit: Prepp<br>HPI: CC: Blurred Vision.<br>moderate. HPI obtained<br>Nedical Hx: Pneumococ | ad Chart - Astigmatism OU, Pinguecula OU,<br>Location: superior visual field. Quality: dry. Duratio<br>I by Roberto Ramos, OD<br>cal Vaccine Not Received. Surgical Hxr Appendect | n of Problem: 3-5 days. Severit<br>omy. Galibladder. | y:            |           |     |

#### Status of Outbound Faxes

• From the Notifications section click on "Pending Letters"

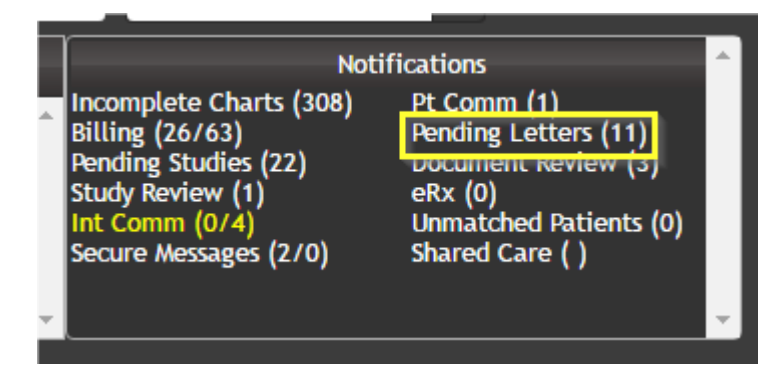

### Types of Status

- "Scheduled"-Outgoing fax is scheduled to be processed. This can also mean that the fax number to be sent to is not valid for the referring provider.
- "Not Scheduled"-The Encounter/Letter in Chart is not signed or there is no R, P, L or C is checked.
- "In Process"-Outgoing fax is in the process of being sent.

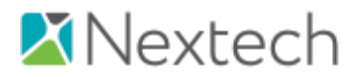

• "Failed"-Fax number was attempted, but returned an error. See "Faxes Not Sending" below:

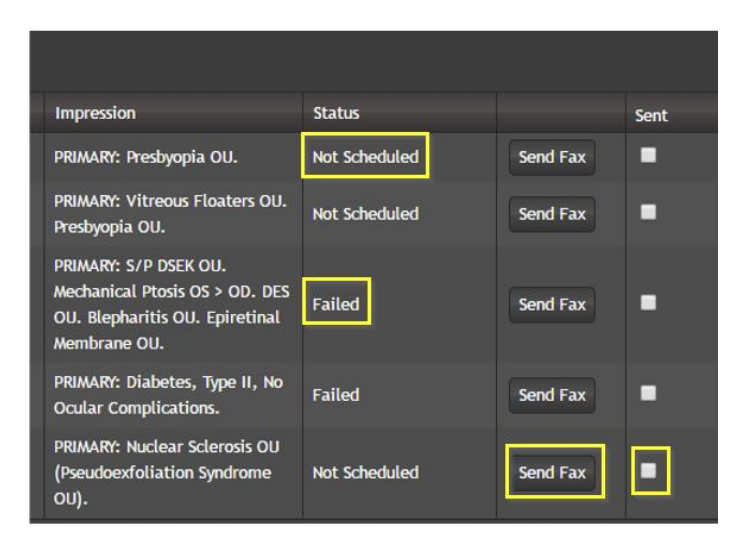

### Faxes Not Sending

- From within IntelleChartPro, Select "Admin/Practice Data/Faxes"
- Select "Status" of "Failed"

• Select a Date Range for when the Fax was sent. (If the date range spans several weeks it will show all faxes that failed for that date range.)

| Admin My                                                                                                    | Settings Practice Data Prac<br>Faxes Contacts Logs Pr                                               | tice Settings Knowledge Base<br>Itients Other Lists CMS Regulatory Repor | Reports Telehealth MDI Adm<br>rts Alerts Reports   | in                                                                                   |              |        |
|----------------------------------------------------------------------------------------------------|----------------------------------------------------------------------------------------------------|--------------------------------------------------------------------------|----------------------------------------------------|--------------------------------------------------------------------------------------|--------------|--------|
| Faxes                                                                                                    |                                                                                                    |                                                                          |                                                    |                                                                                      |              |        |
| Type<br>Clear                                                                                                    | Status<br>✓ All Not Sent ✓                                                                          | Doctor 🗸                                                                 | Start Date 5/4/2021                                | End Date<br>5/5/2021                                                                 | Patient Name | Search |
| Patient<br>Clicking Opens Chart<br>Fax Status Log<br>-Error Description:<br>-Fax Service: Conc                                                                          | Report Type<br>Letter                                                                               | Created<br>5/4/2021                                                      | Sent Statu<br>Faile<br>Clicking O<br>Fox Status Lo | is Recipient<br>d Disconstruction<br>pens Clicking Opens<br>Referring Provider Conto | et           | L C    |
| 5/4/2021 11:47:4<br>-Fax Job Id: br666<br>-Fax Job Status Id:<br>-Fax Job Status De<br>-Total Pages: 2<br>-Error Code: 1508<br>-Error Description<br>-Fax Service: Conc | 0 AM<br>1612717958520050<br>3 scription: Not a Fax Machine<br>Not a Fax Machine<br>Reason for Fax F | alure                                                                    |                                                    |                                                                                      |              |        |
| 5/4/2021 11:30:2<br>-Fax Job Status De<br>-Fax Number:<br>5/4/2021 11:30:2<br>-Status changed to                                                                        | 5 AM<br>scription: Sent to Concord<br>Dial Listed # on left to ve<br>1 AM<br>Scheduled by           | nly the number                                                           |                                                    |                                                                                      |              |        |

• Click on the "Status" Failed word (The underlined word "Failed" is link to the Status Log.)

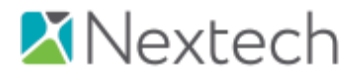

• The log starts at the bottom and displays the most current activity at the top

| Fax Status Log                                                                                                    |  |
|----------------------------------------------------------------------------------------------------|--|
| 4/19/2017 12:02:07 PM<br>-Fax Job Id: br001h513r17j519548574<br>-Fax Job Status Id: 2<br>-Fax Job Status Description: Voice Answer<br>-Total Pages: 2<br>-From Code: 1503<br>-From Code: 1503<br>-Fax Service: Concord |  |
| 4/19/2017 12:02:07 PM<br>-Fax Job Id: br001h513r17j519548574<br>-Fax Job Status Description: Voice Answer<br>-Total Pages: 2<br>-Error Code: 1503<br>-Error Code: 1503<br>-Fax Service: Concord                        |  |

## Interpreting the Fax Log

- Shows Scheduled by user name
- Shows the fax number used
- If the fax number is invalid the fax will continue to attempt delivery 4 times.

#### Most Common Errors

- Sit-Tone/Operator Msg means the fax number is not a valid number
- Not a Fax Number
- No Answer
- Voice Answer

### Troubleshooting Tips

- Find the fax number from the log and dial the fax number on the phone. A valid fax number will have the fax sound.
- If you found an invalid fax number, call the referring physician and get the correct fax number and change the fax number in your Practice Management (which updates the fax number in IntelleChartPro) or change the contact for the Recipient's fax number to the correct fax number. Resend the fax from the Pending Letters notifications screen from the work flow.
- If you get a valid fax sound that still does not go through to the Recipient, IntelleChartPro Tech Services can contact our third-party provider and customize the way a specific fax number can be sent.
  - This situation usually happens in rural areas where fax lines are old.
  - Usually a different phone company carrier can be set to route the fax better.

Page 7 of 7

• The actual fax sending can be slowed so the fax gets through.